The CareLink uploader allows you to upload the information in your pump or meter to the CareLink website. Before you can begin to upload your data to CareLink<sup>™</sup> software, you will first need to download and install the CareLink<sup>™</sup> Uploader. Once installed, you will not need to repeat this process, unless you are uploading from a new computer.

#### To install the Uploader:

1. Sign into the CareLink<sup>™</sup> website.

| Medtronic                                                                                                    | CareLink <sup>™</sup> Personal                     |
|----------------------------------------------------------------------------------------------------|----------------------------------------------------|
| Welcome to the CareLink <sup>™</sup> Personal Therapy Management Software for<br>Diabetes. This Web-based system is designed to help you take information from                                                                                                    | Change country/language                            |
| all of your diabetes management tools – your insulin pump, continuous glucose<br>monitor, blood glucose meter(s), and logbook – and organize it into easy-to-read<br>charts, graphs and tables. These reports can help you and your healthcare<br>provider discover trends and other information that can lead to improved therapy<br>management for greater control. | Now everything is at your fingertips. Start today. |
|                                                                                                    | Sign Up Now<br>Already a member?<br>Sign In Here:  |
| Medtronic Insulin Blood Glucose Logbook Medtronic CareLink*<br>Pump or Continuous Meter Software<br>Glucose Monitor                                                                                                    | Username                                           |
| Features of the CareLink Personal Software:  Personal treatment reports with the information you need Getting Started Guide                                                                                                    | Password Sign In Forgot your password?             |

2. On the next page, click on the link, "How to Install Uploader."

| Medtronic              |                            | Home     | CareLink Personal       |
|------------------------|----------------------------|----------|-------------------------|
| Welcome Back           | , Robert Fung.             |          |                         |
| Last successful login: | 29/11/2017 at 21:58        |          | How to Install Uploader |
| Recent Activity - L    | ast Five Uploads 🛛 💭 Refre | ih       | (a) Upload Device       |
| Date                   | Device                     | Serial # |                         |

3. Click on "Download CareLink Uploader installer" under step 2.

|     | CareLink*                                                                                              |  |  |  |
|-----|----------------------------------------------------------------------------------------------------|--|--|--|
| Ca  | rel ink Unloader needs to be installed once on each computer                                           |  |  |  |
| Car | eLink Uploader will allow you to upload diabetes device data (e.g. Pump, meter, and Guardian monitor). |  |  |  |
| Hov | r to install CareLink Uploader                                                                         |  |  |  |
| 1   | Ensure you have administrative privileges on the computer to install the application                   |  |  |  |
| 2   | Click on the link below to download the CareLink uploader                                              |  |  |  |
|     | Download CareLink Uploader installer                                                                   |  |  |  |
| 3   | Run the downloaded program to install the CareLink Uploader                                            |  |  |  |

4. You will have the choice to run the file or save the file. If you choose to run the file, click "Run." If you choose to save the file, choose a folder you will be able to easily find, such as Downloads or Desktop.

5. When the file has completed downloading, double click on the file to begin installation.

NOTE: You may need administrative rights on your computer to run the installer.

6. Select the language you would like to use and click "OK."

## 7. Select "Next" to continue.

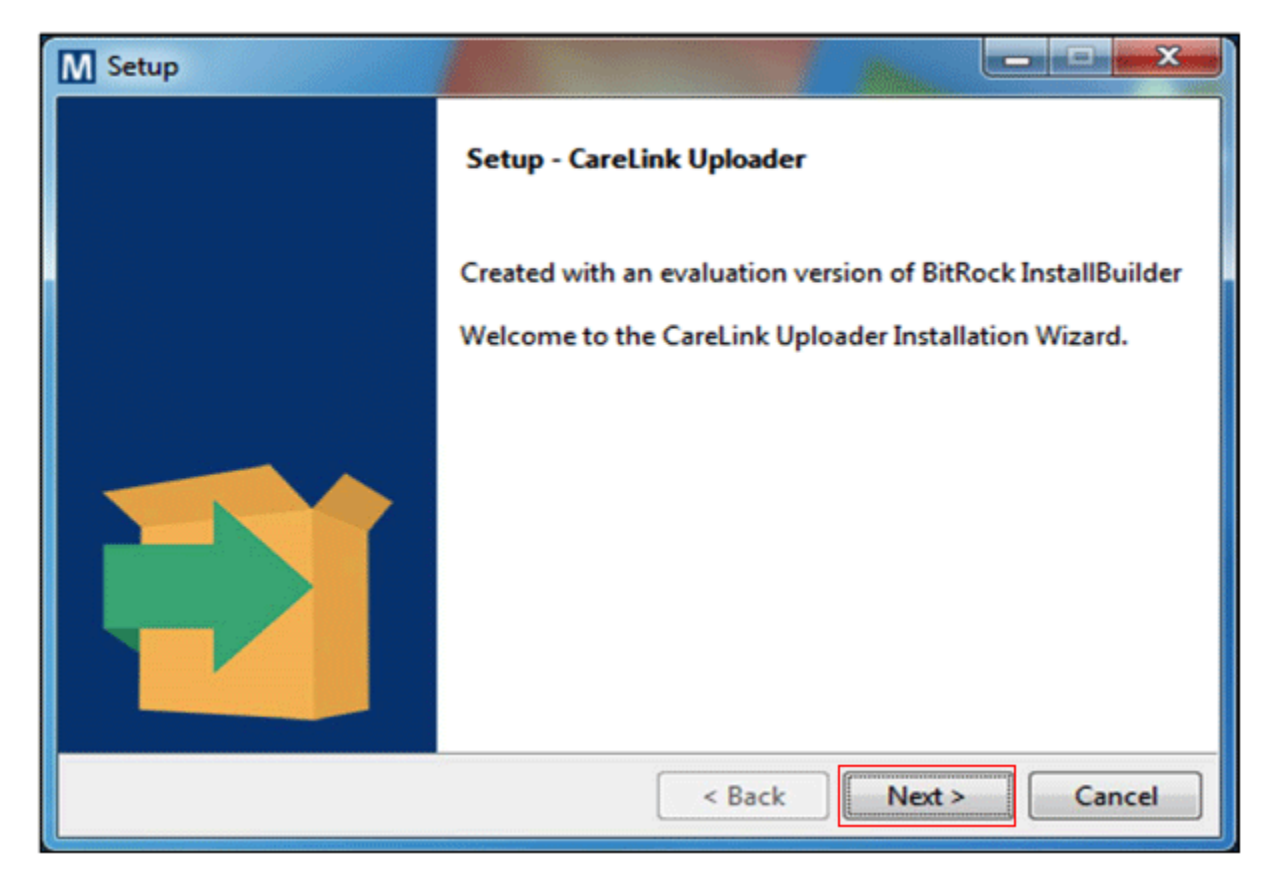

## 8. Select "Next" again.

| M Setup                                                     |                |
|-------------------------------------------------------------|----------------|
| Ready to Install                                            | Medtronic      |
| Setup is now ready to begin installing CareLink Uploader on | your computer. |
|                                                             |                |
|                                                             |                |
|                                                             |                |
| InstallBuilder                                              |                |
| < Back                                                      | Next > Cancel  |

9. Make sure your CareLink USB or meter are not plugged into your computer and select "OK."

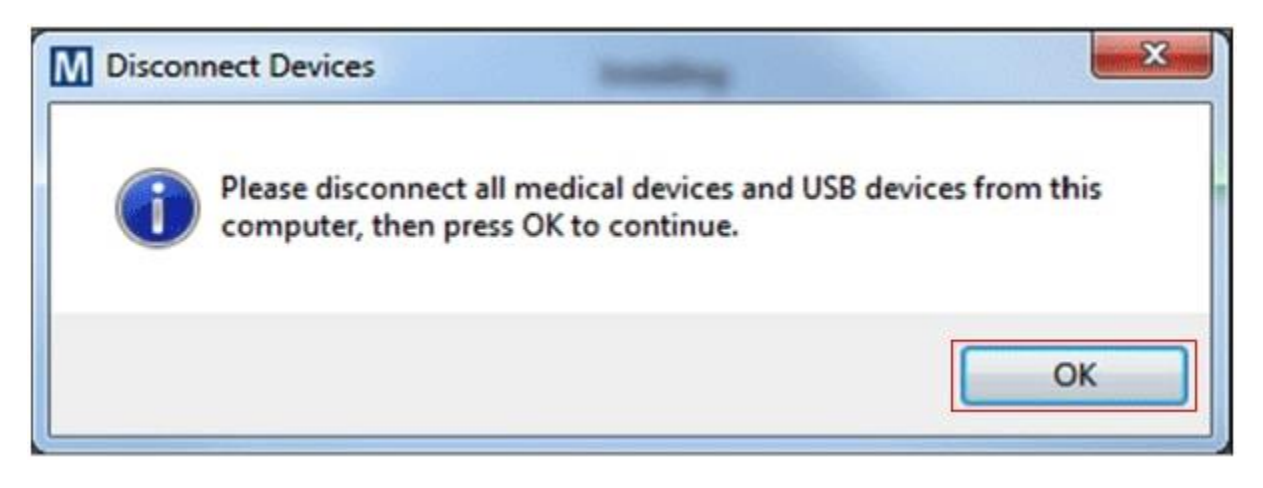

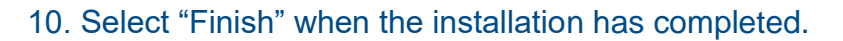

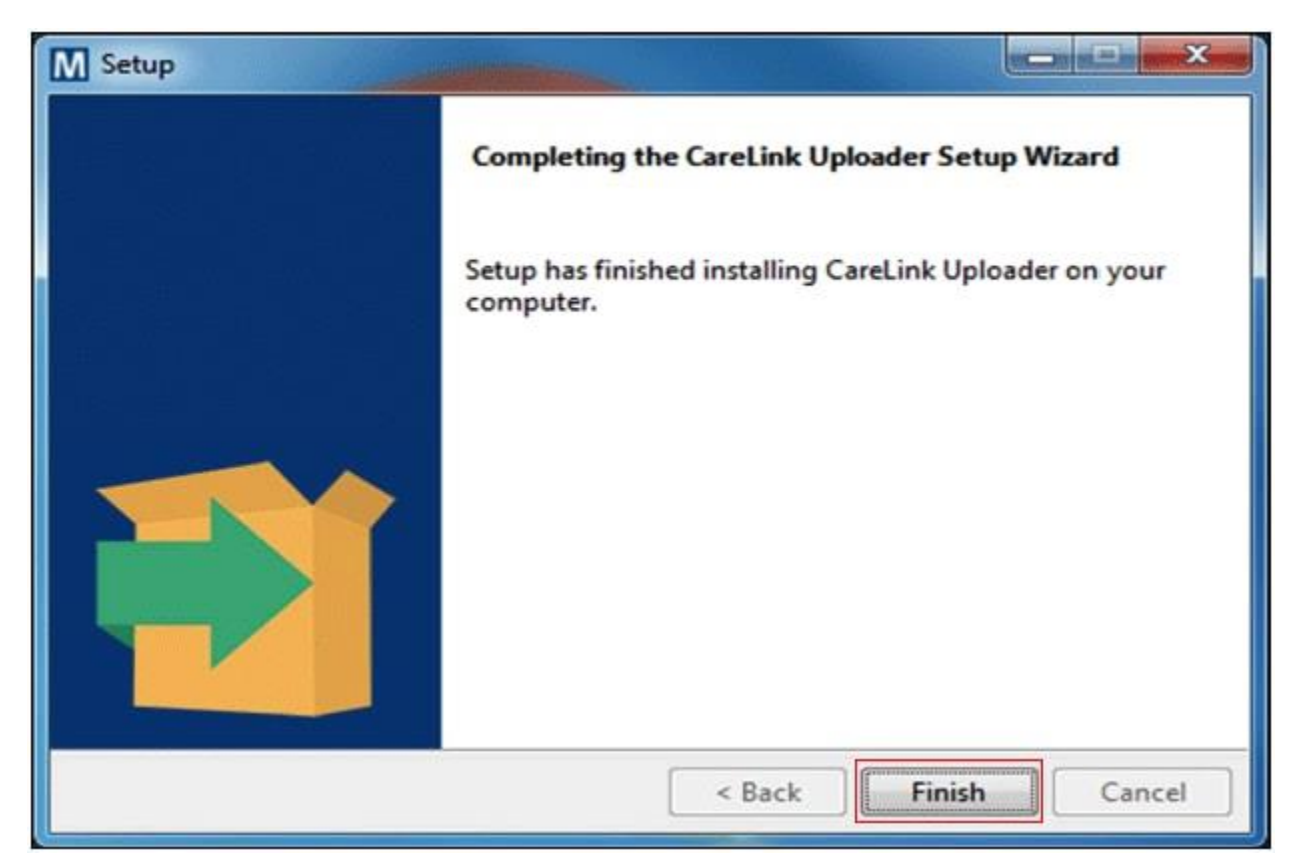

# Adding Your Devices to the Uploader

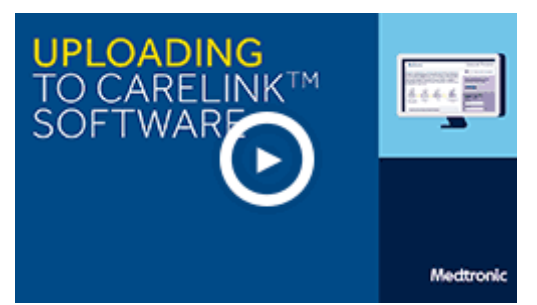

The first time you access the Uploader, you will need to add your pump and/or meter. You will only have to do this once.

### To Add Your Insulin Pump:

1. Plug in the CareLink USB or meter into your computer and make sure your insulin pump is within 6 feet of the device.

2. Login to the CareLink<sup>™</sup> website and click on "Upload Device."

| Medtronic              |                          | Home     | CareLin    | k Personal    |
|------------------------|--------------------------|----------|------------|---------------|
| Welcome Back           | , Robert Fung.           |          |            |               |
| Last successful login: | 29/11/2017 at 21:58      |          | How to Ins | tall Uploader |
| Recent Activity - La   | ist Five Uploads 🗇 Refre | ih       | (a) Uploa  | d Device      |
| Date                   | Device                   | Serial # | 0 44       |               |

3. The Uploader will open. On the next screen, click on "+ New Pump" to add your insulin pump. You will only need to do this once.

| CareLink uploader                                       |                                      |                                                           |
|---------------------------------------------------------|--------------------------------------|-----------------------------------------------------------|
| CareLink <sup>™</sup> uploader<br>2.0.016<br>My Devices |                                      | PATIENT: UserSettings Test<br>CLINIC: Medtronic Marketing |
| MEDTRONIC PUMP                                          | BLOOD GLUCOSE METER  + New Meter     |                                                           |
| Your pump history will appear here.                     | Your meter history will appear here. |                                                           |
| on the "New Pump" button.                               | on the "New Meter" button.           |                                                           |
|                                                         |                                      |                                                           |

4. Select the model of insulin pump you plan to add.

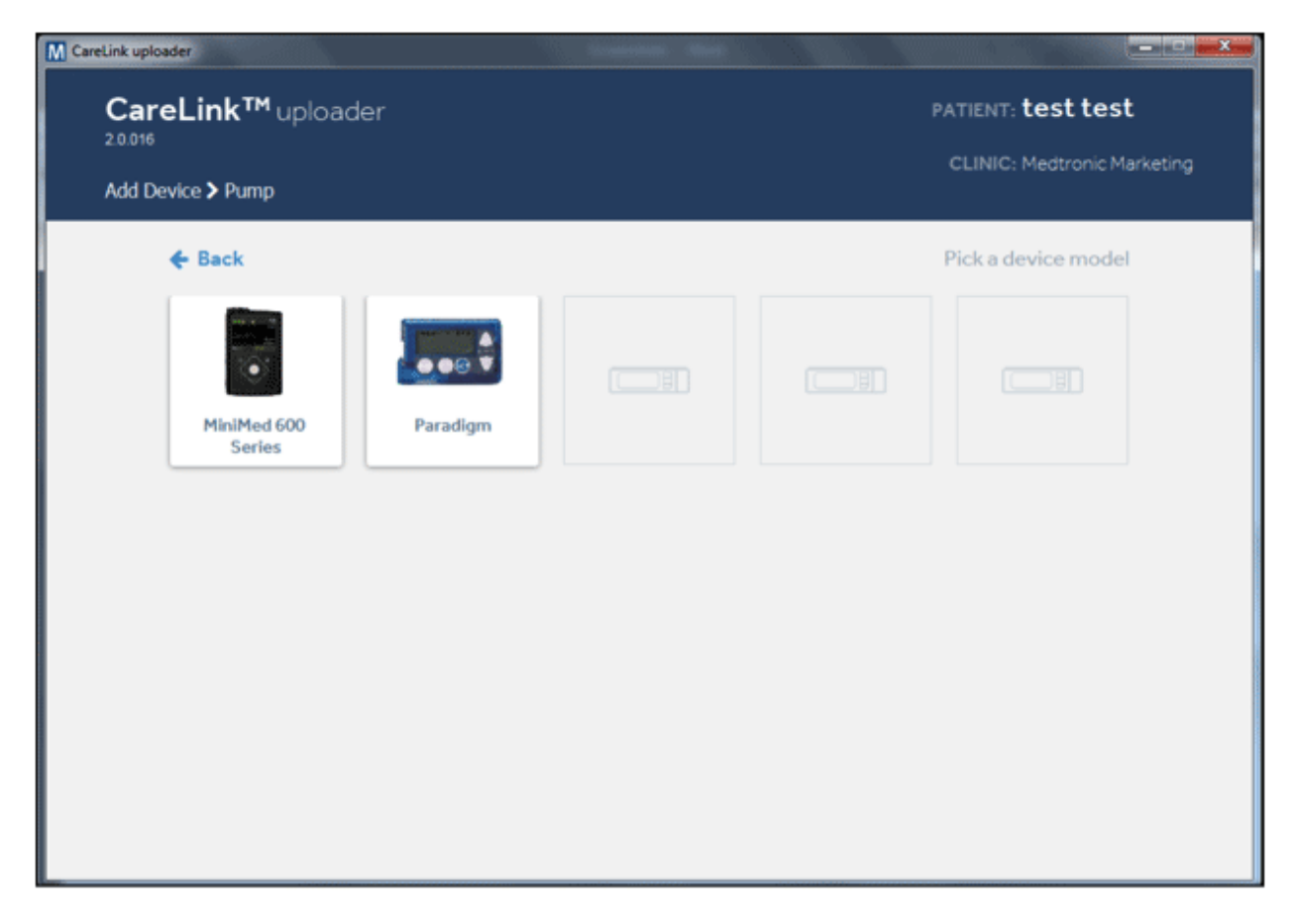

5. Next, you will need to enter the serial number for your insulin pump. This can be found in the back of the pump or on the pump's Status Screen. Click Next when you are finished.

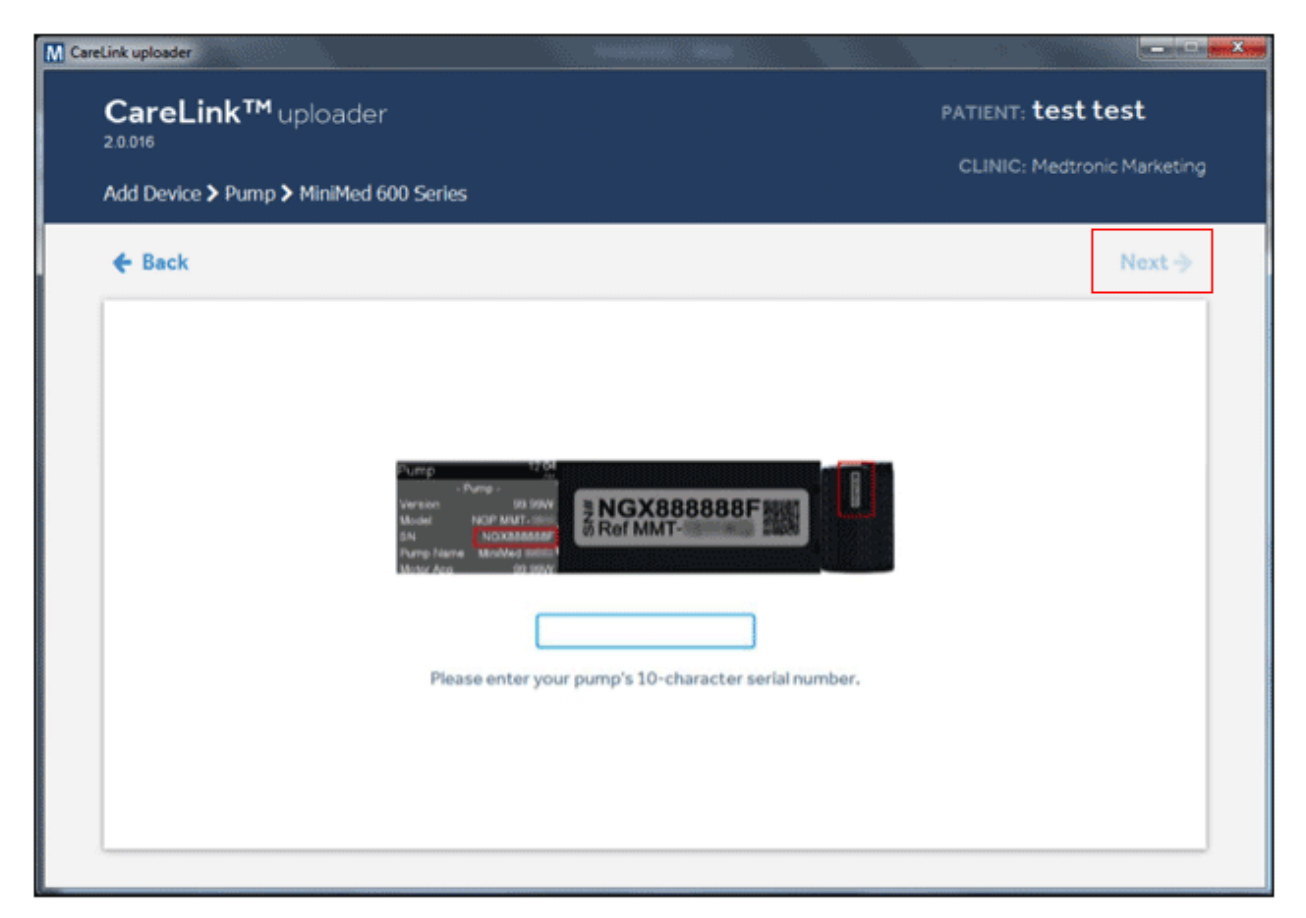

6. Check that your pump ready to be uploaded and is not:

- Running a temp basal rate
- Alarming
- Bolusing
- Running on a low battery

## 7. Click on "Add Pump."

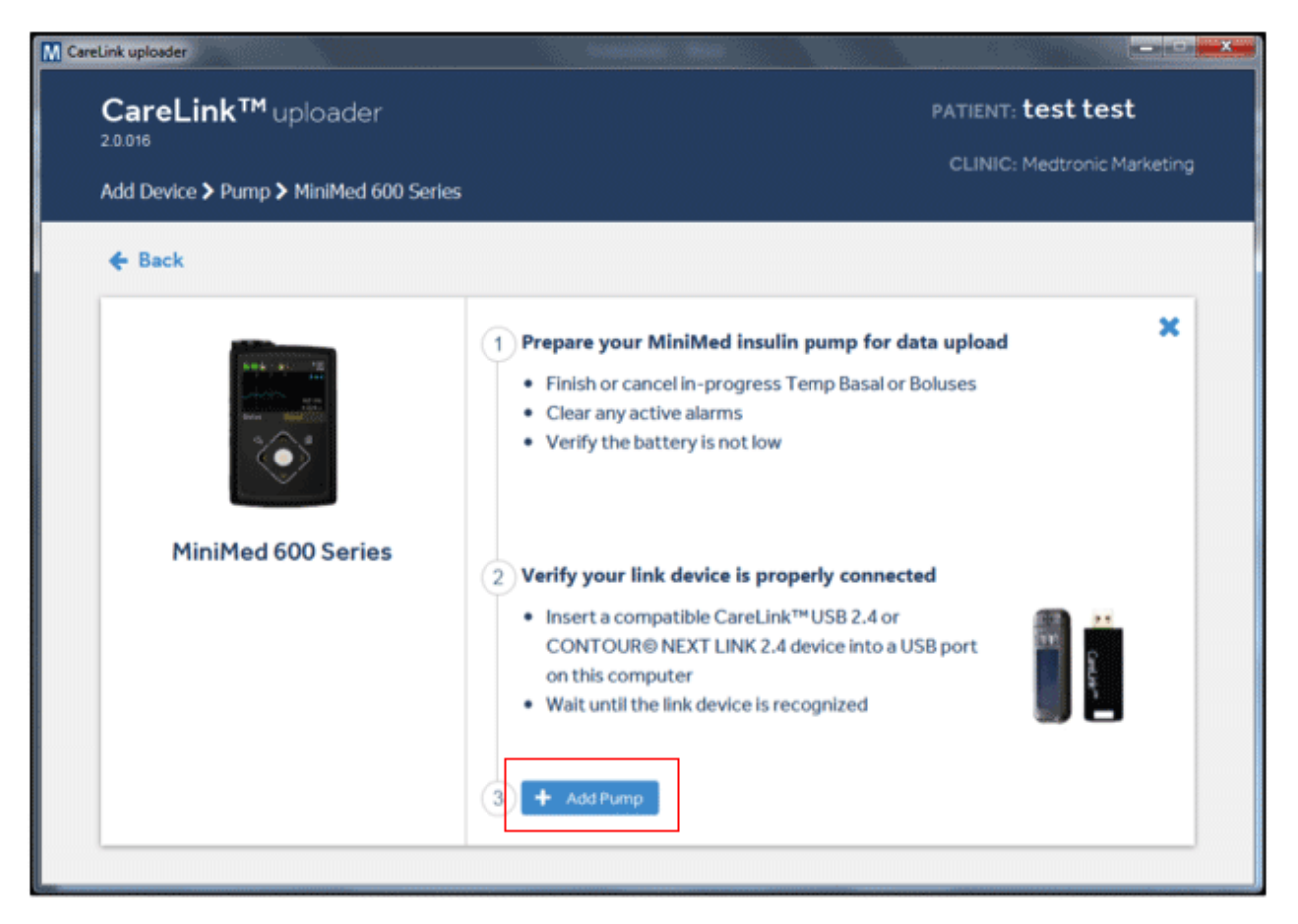

8. The Uploader will test the connection between your device and the computer. After testing the connection, you will return to the home screen, where your device will be displayed.

| CareLink <sup>™</sup> uploader<br>20016<br>My Devices               |                                                                                                    | PATIENT: <b>test test</b><br>CLINIC: Medtronic Marketing |
|---------------------------------------------------------------------|----------------------------------------------------------------------------------------------------|----------------------------------------------------------|
| MEDTRONIC PUMP                                                      | BLOOD GLUCOSE METER                                                                                       |                                                          |
| MiniMed 600 Series<br>Seriel number:<br>NG1133693H<br>© 32 Sep 2017 |                                                                                                    |                                                          |
|                                                                     | Your meter history will appear here.<br>You can add a new meter by clicking<br>on the "New Meter" button. |                                                          |
|                                                                     |                                                                                                    |                                                          |

To upload your non-linked meter or to upload only your linked meter data, you will first need to add it to the Uploader.

# Uploading Your Device Data to CareLink<sup>®</sup> Software

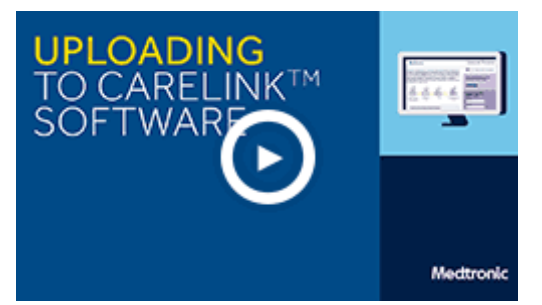

Once you have added your devices to the Uploader, you can begin to upload your data to the CareLink<sup>™</sup> website.

### **To Upload Your Devices:**

1. Plug in the CareLink USB or meter into your computer and make sure your insulin pump is within 6 feet of the device.

2. Login to the CareLink<sup>™</sup> website and click on "Upload Device."

| Medtronic              |                          | Home     | CareLink Personal       |
|------------------------|--------------------------|----------|-------------------------|
| Welcome Back           | , Robert Fung.           |          |                         |
| Last successful login: | 29/11/2017 at 21:58      |          | How to Install Uploader |
| Recent Activity - La   | ast Five Uploads 🦷 Refre | sh       | (The second Device      |
| Date                   | Device                   | Serial # | O characteric           |

3. Select the device you would like to upload. Previously updated devices will already be listed.

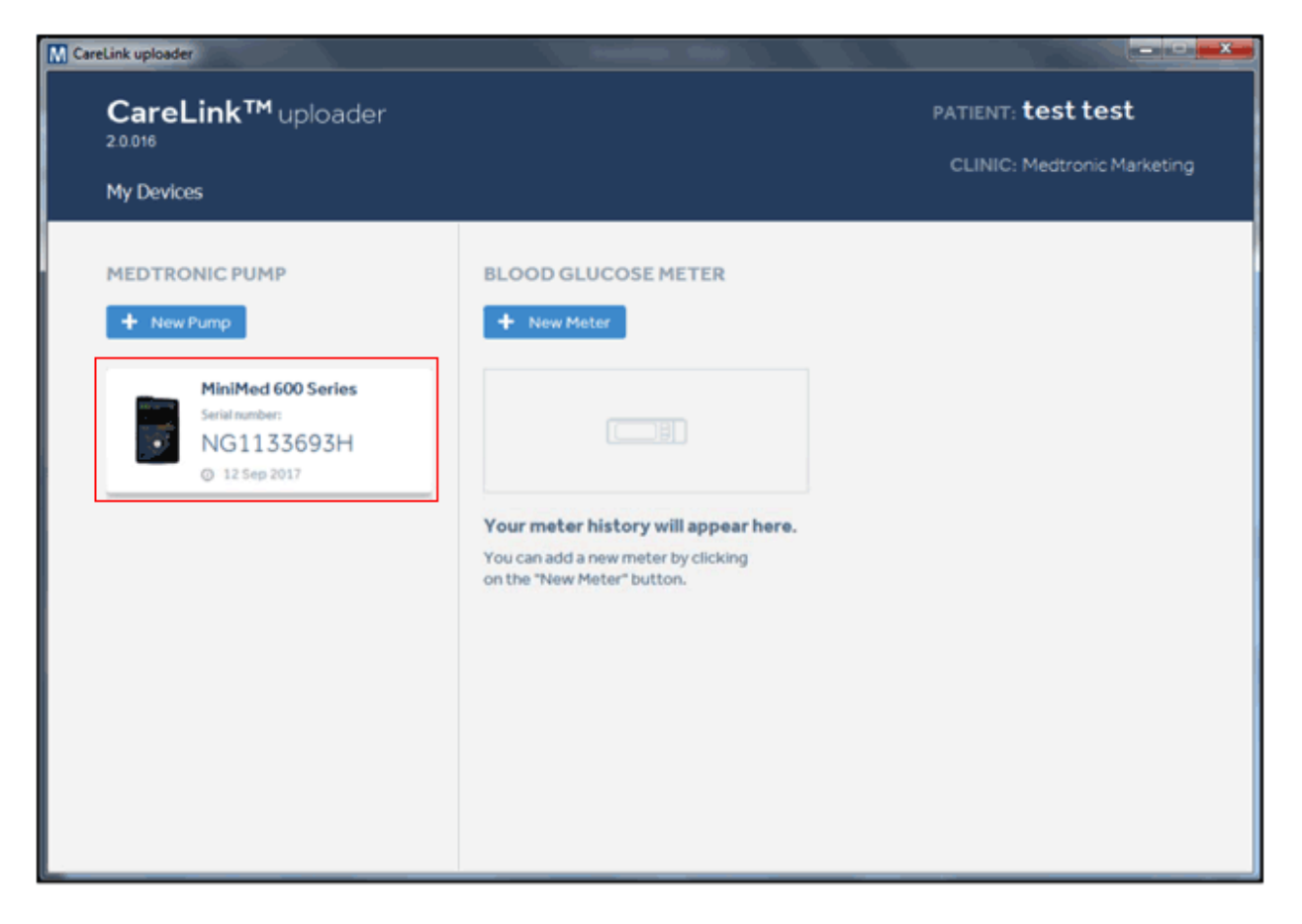

4. Make sure your device is ready to upload and click on "Upload Now."

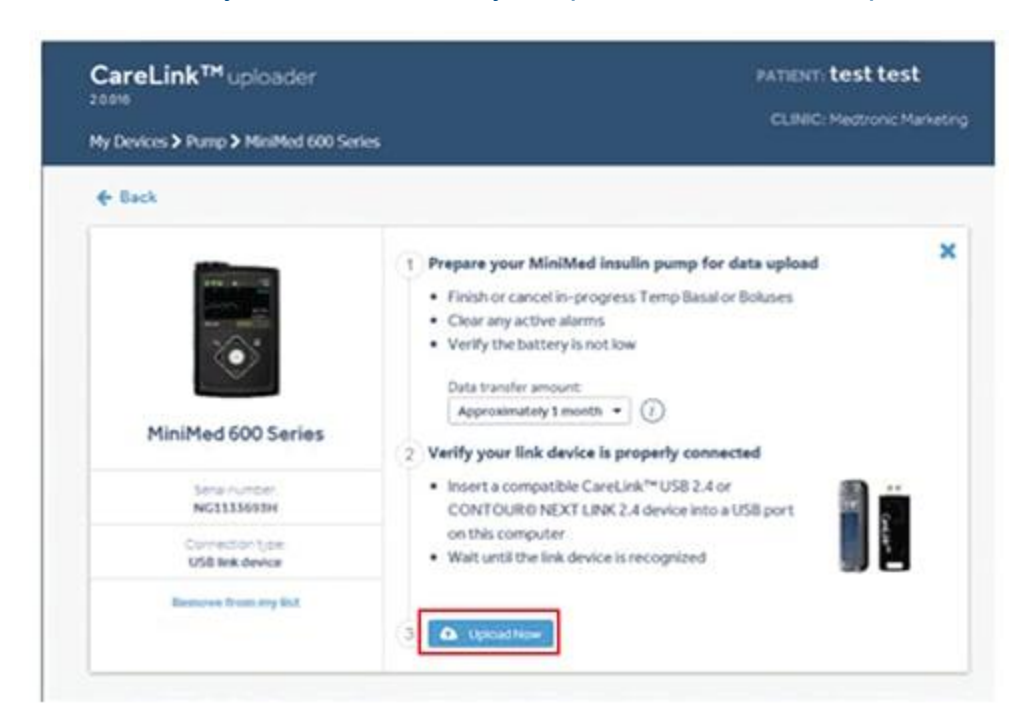

5. Your device will begin the upload process.

\*\*Please save your username and password as you will need to share this with the Tryon Medical Partners team